# MPLS VPN over ATM:カスタマー側のOSPF を 使う場合 (領域0 を使用)

## 内容

概要 はじめに 表記法 前提条件 使用するコンポーネント 背景理論 <u>OSPF の</u>使用 設定 <u>ネットワーク図</u> 構成手順 設定 確認 <u>OSPF 特有のコマンド</u> MPLS ラベル <u>テストコマンド</u> トラブルシュート 関連情報

## <u>概要</u>

このドキュメントでは、Open Shortest Path First(OSPF)がカスタマー側にある場合(領域 0 を使用)、ATM を介したマルチプロトコル ラベル スイッチング(MPLS)バーチャル プライベ ート ネットワーク(VPN)の設定例を紹介しています。

# <u>はじめに</u>

### <u>表記法</u>

ドキュメント表記の詳細は、『<u>シスコ テクニカル ティップスの表記法</u>』を参照してください。

次の文字は、使用されるさまざまなタイプのルータとスイッチを表しています。

- P : プロバイダーのコア ルータ
- PE:プロバイダーのエッジ ルータ
- CE:カスタマーのエッジ ルータ
- •C:カスタマーのルータ

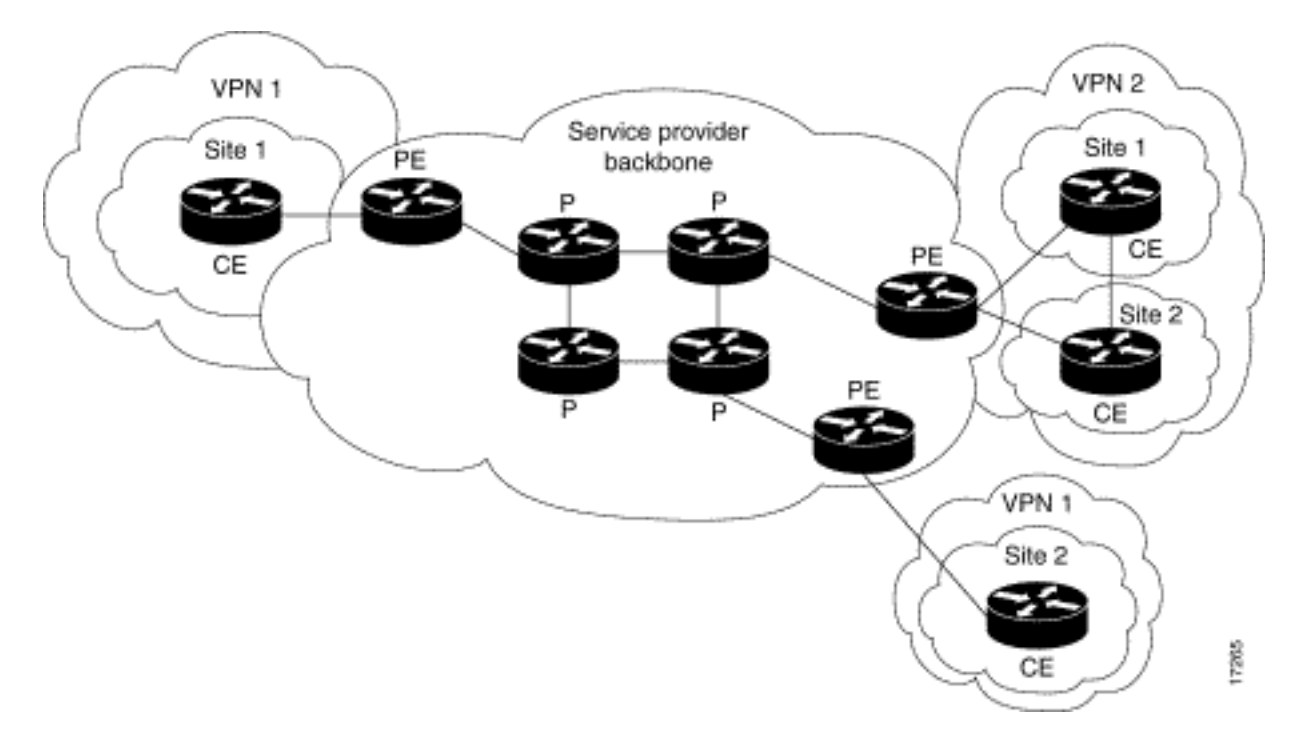

### <u>前提条件</u>

このドキュメントに関しては個別の前提条件はありません。

### <u>使用するコンポーネント</u>

このドキュメントの情報は、次のソフトウェアとハードウェアのバージョンに基づくものです。

- PE ルータ: ソフトウェア: Cisco IOS® ソフトウェア リリース 12.1(3)T。MPLS VPN 機能 はリリース 12.0(5) T から使用できます。PE-CE ルーティング プロトコルとしての OSPF は 、リリース 12.0(7)T から使用できます。ハードウェア: Cisco 3660 または 7206 ルータ。使 用可能なその他のハードウェアの詳細については、『Designing MPLS for ATM guide』を参 照してください。
- CE ルータ: PE ルータとの情報交換が可能な任意のルータを使用できます。
- ・Pルータおよびスイッチ: MPLS VPN 統合機能は MPLS ネットワークのエッジ上にのみ常駐 しているため、任意の MPLS 対応スイッチが使用できます。この設定例では、MPLS クラウ ドは 8540 マルチサービス ATM スイッチ ルータ(MSR)と LightStream 1010、各1台から 構成されています。Cisco Lightstream 1010 を使用している場合は、ソフトウェア バージョ ン WA4.8d 以降を使用することをお勧めします。ATM コア ネットワークで、Cisco BPX 8650 や MGX 8850 など、ほかの ATM スイッチを使用することもできます。

このマニュアルの情報は、特定のラボ環境に置かれたデバイスに基づいて作成されました。この ドキュメントで使用するすべてのデバイスは、初期(デフォルト)設定の状態から起動していま す。実稼動中のネットワークで作業をしている場合、実際にコマンドを使用する前に、その潜在 的な影響について理解しておく必要があります。

### <u>背景理論</u>

VPN 機能を MPLS と併用すると、サービス プロバイダーのネットワークを介して、複数のサイ トを透過的に相互接続できます。1 つのサービス プロバイダー ネットワークで複数の IP VPN を サポートできます。各 VPN は、ユーザからは他のすべてのネットワークから切り離されたプラ イベート ネットワークのように見えます。1 つの VPN を通じて、各サイトは同じ VPN 内にある 他のサイトに IP パケットを送信できます。

各 VPN は 1 つ以上の VPN ルーティング/転送インスタンス(VRF)に関連付けられます。VRF は、IP ルーティング テーブル、Cisco Express Fowarding(CEF)テーブルおよびこの転送テー ブルを使用する一連のインターフェイスで構成されています。

ルータは VRF ごとに異なるルーティング テーブルと Cisco EF テーブルを保持します。そのため 、情報が VPN の外部に送信されることがなく、さらに IP アドレスの重複問題を気にせずに複数 の VPN で同じサブネットを使用できます。

ボーダーゲートウェイ プロトコル(BGP)を使用するルータは、BGP 拡張コミュニティを使用 して、VPN ルーティング情報を分配します。

VPN を通じたアップデートの伝播に関する詳細については、次の URL を参照してください。

- VPN ルート ターゲット コミュニティ
- BGP による VPN ルーティング情報の配布
- <u>MPLS 転送</u>

### <u>OSPF の使用</u>

従来複雑な OSPF ネットワークは、バックボーン エリア(エリア 0)と、このバックボーンにエ リア境界ルータ(ABR)を介して接続された多くのエリアから構成されます。

カスタマー サイトの OSPF による VPN の MPLS バックボーンを使用して、OSPF モデルの階層 の第3レベルが導入できます。この第3レベルは、MPLS VPN スーパーバックボーンと呼ばれま す。

簡単な事例では、MPLS VPN スーパーバックボーンは従来のエリア 0 バックボーンと組み合わせ られます。つまり、カスタマー ネットワークには、エリア 0 バックボーンはありません。これは 、MPLS VPN スーパーバックボーンが、エリア 0 バックボーンと同じ役割を果たすためです。こ れを次の図で示します。

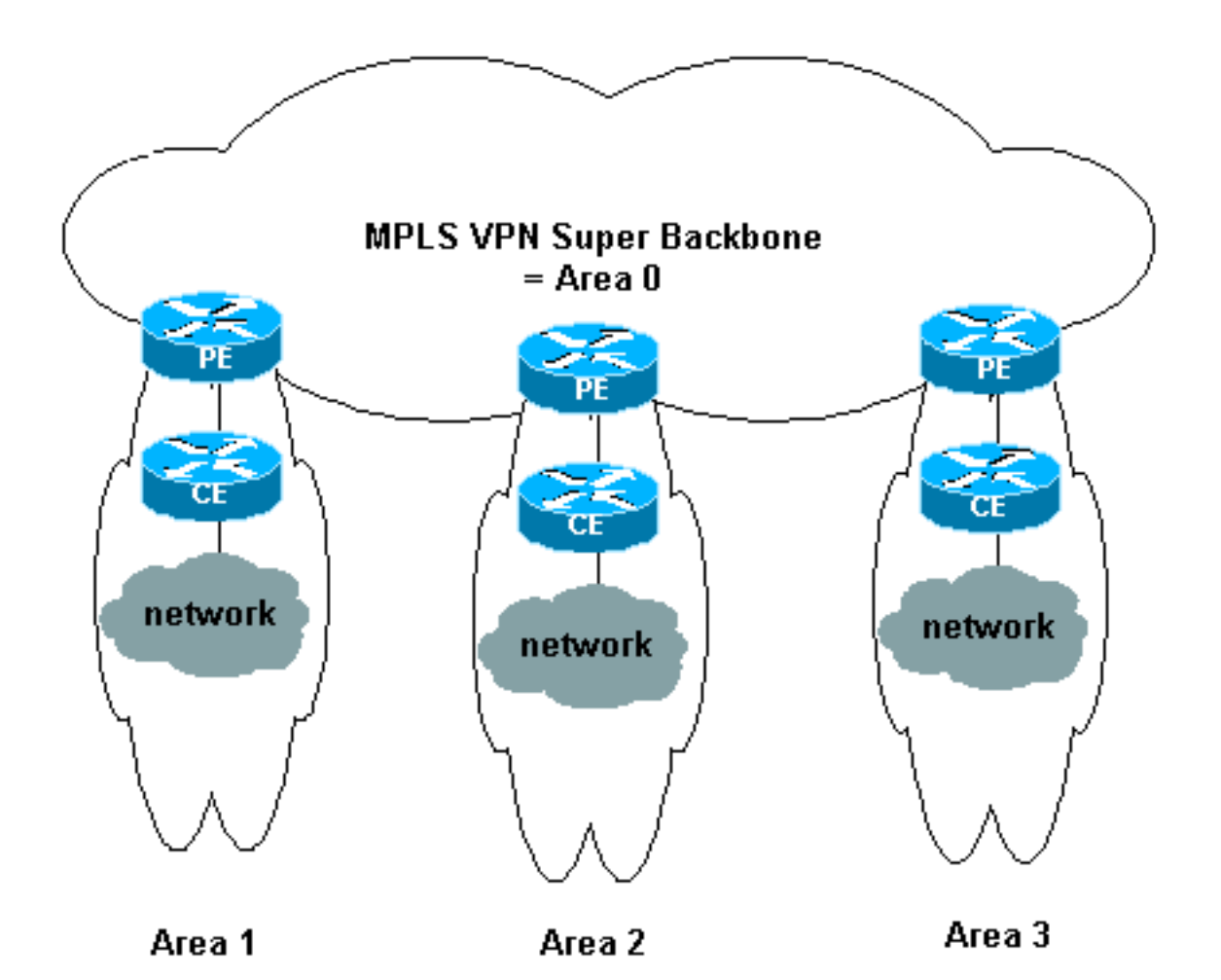

このダイアグラムでは、

- PE ルータは、ABR および自律システム境界ルータ(ASBR)ルータです。
- CE ルータは単純な OSPF ルータです。
- VPN 情報は BGP 拡張コミュニティを通じて PE から他の PE に伝送され、集約ネットワーク(タイプ3)のリンクステート アドバタイズメント(LSA)として OSPF に再注入されます。

MPLS VPN スーパーバックボーンでも、カスタマーのサイトで複数のエリア 0 バックボーンを使用することができます。MPLS VPN スーパーバックボーンに接続されているかぎり、各サイトは別のエリア 0 を設定できます。分割されたエリア 0 バックボーンと結果は同じです。これを次の図で示します。

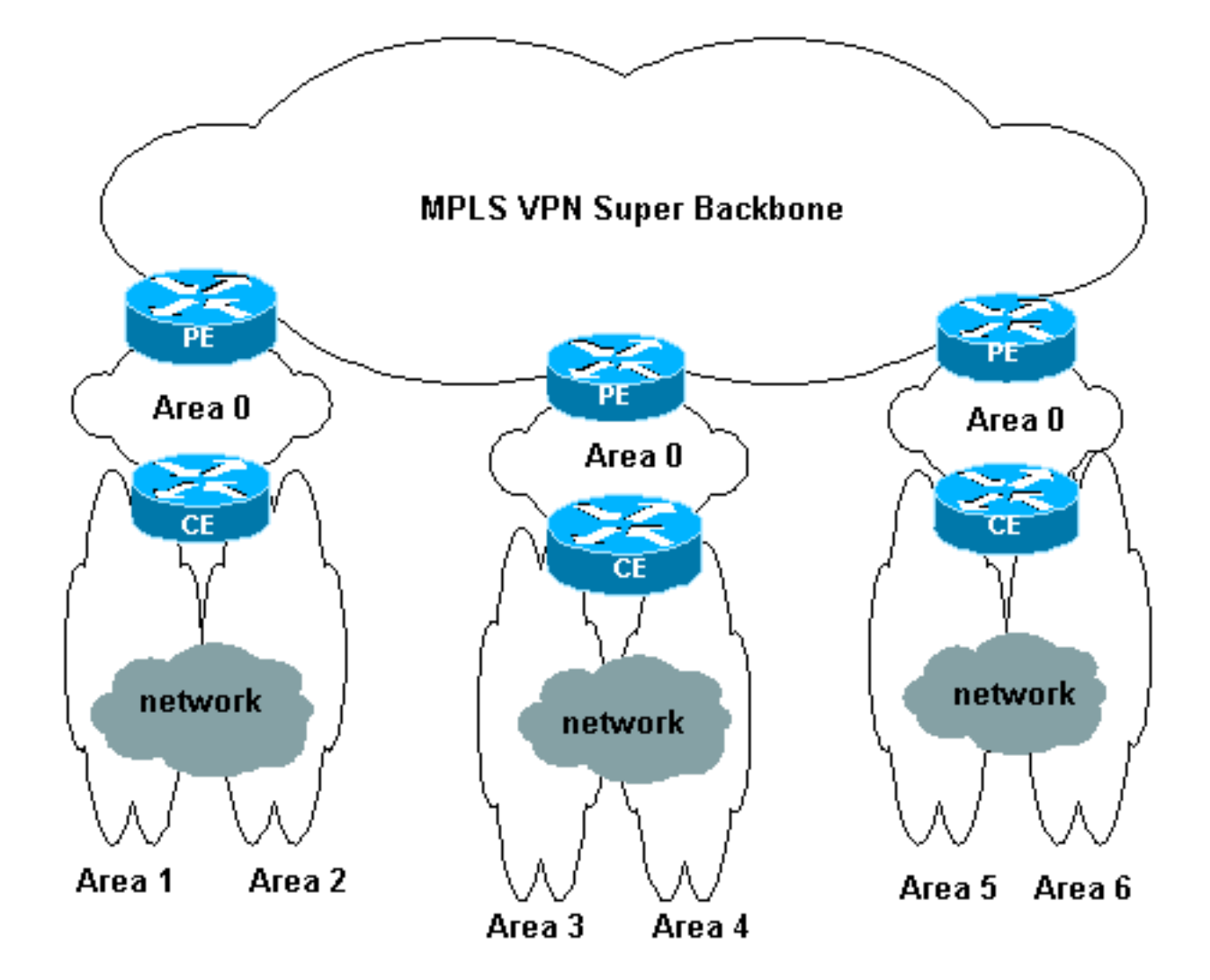

その場合、次のようになります。

- PE ルータは ABR および ASBR ルータです。
- CE ルータは ABR ルータです。
- VPN 情報を含む LSA は、BGP 拡張コミュニティを使用して PE から他の PE に伝送されま す。集約ネットワーク(タイプ 3)LSA で、PE と CE 間の情報が伝送されます。

この設定例は、2 番目の図の設定に基づいています。1 番目の設定を使用する設定例については 、「<u>ATM 経由の MPLS VPN:カスタマー側の OSPF の使用(エリア 0 なし)</u>」を参照してくだ さい。

OSPF 情報は、BGP 拡張コミュニティ属性(OSPF ネットワークを識別するものを含む)付きで 伝送されます。 各 VPN は固有の OSPF プロセスが必要です。これを指定するには、次のコマン ドを発行します。

router ospf <process ID> vrf <VPN routing or forwarding instance name>

# <u>設定</u>

このセクションでは、このドキュメントで説明する機能を設定するために必要な情報を提供して います。

注:この文書で使用されているコマンドの詳細を調べるには、「Command Lookup ツール」を使

## <u>ネットワーク図</u>

このドキュメントでは次の図に示すネットワーク構成を使用しています。

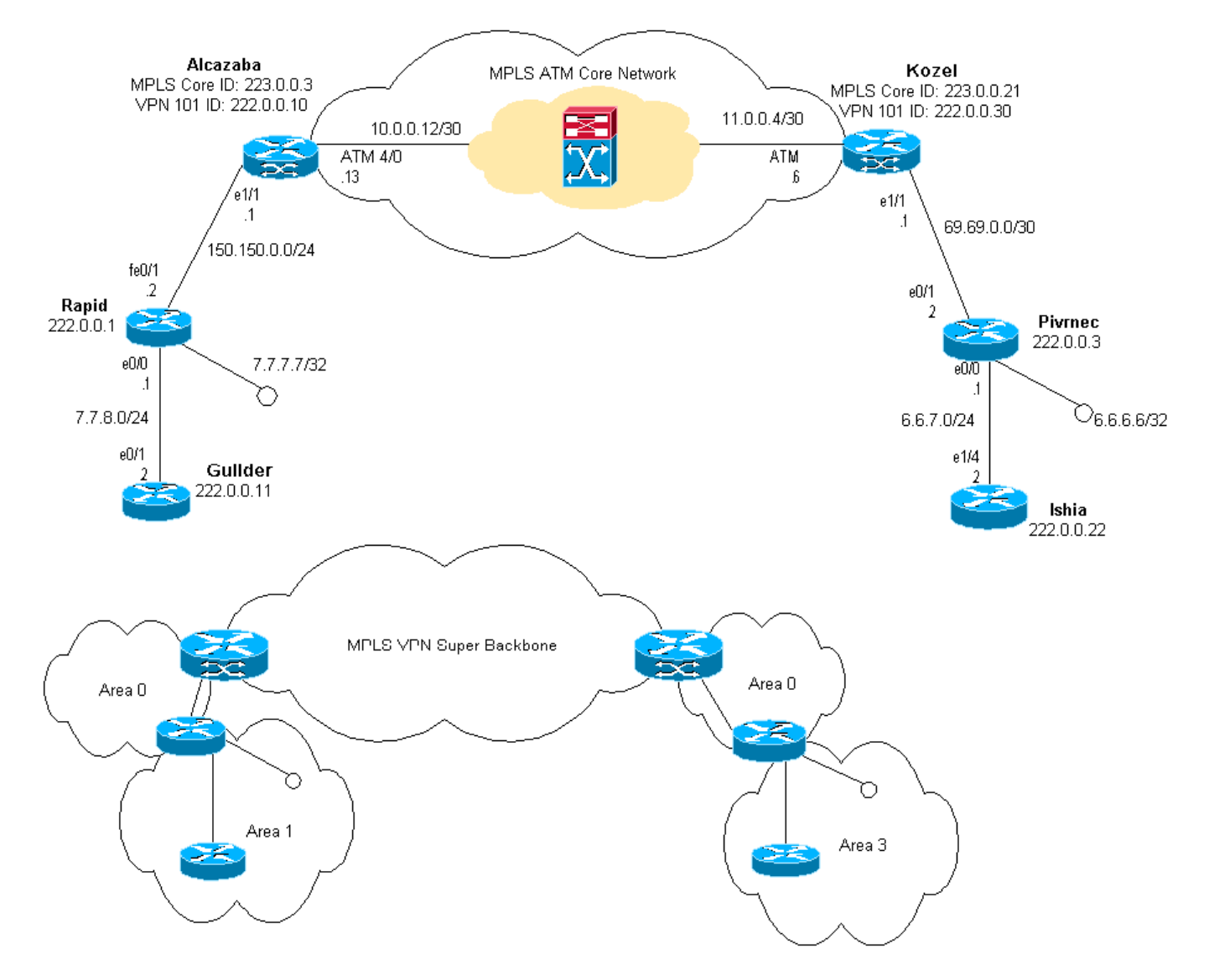

## 構成手順

Cisco IOS ドキュメント(『MPLS バーチャル プライベート ネットワーク』)にも、この設定手順の説明があります。

## <u>パート I</u>

ip cef が有効であることを確認します。Cisco 7500 ルータを使用している場合、ip cef distributed が有効であることを確認します。MPLS を設定したら、PE で次の作業を実行します。

 ip vrf <VPN routing/forwarding instance name> コマンドを使用して、接続された各 VPN に 1 つの VRF を作成します。このときに、次のことを行います。その VPN で使用される適切 なルート識別子を指定するコマンドを次のように発行します。これは IP アドレスを拡張す るために使用されるため、これによって IP アドレスがどの VPN に所属するのかを特定でき ます。rd <VPN route distinguisher>BGP 拡張コミュニティに対し、インポート プロパティ とエクスポート プロパティをセットアップします。これらのプロパティは、インポートお よびエクスポート プロセスをフィルタリングするために使用されます。route-target [*export*/*import*/*both*] <*target VPN extended community*>

- 2. 次のコマンドを使用して、各インターフェイスで転送の詳細を設定します。ip vrf forwarding 上記作業の後、必ず IP アドレスをセットアップしてください。
- 3. 使用している PE-CE ルーティング プロトコルに応じて、次の1つまたは複数の作業を実行 する必要があります。次のようにスタティックルートを設定します。ip route vrf vrf-name prefix mask [next-hop-address] [interface {interface-number}]次のコマンドを発行して Routing Information Protocol (RIP)を設定します。address-family ipv4 vrf <VPN routing/forwarding instance name>このコマンドが完了したら、通常の RIP 設定コマンドを 入力します。次の点に注意してください。現在の VRF の転送インターフェイスにのみ適用 されます。正しい BGP を RIP に再配信する必要があります。この場合、使用するメトリッ クを必ず指定してください。BGP ネイバー情報を宣言します。新しい Cisco IOS コマンド を発行して OSPF を設定します。router ospf <process ID> vrf <VPN routing/forwarding instance name>.次の点に注意してください。現在の VRF の転送インターフェイスにのみ適 用されます。正しい BGP を OSPF に再配信する必要があります。この場合、使用するメト リックを必ず指定してください。OSPF プロセスを VRF に関連付けると、常にこのプロセ ス番号がこの特定の VRF に対して使用されます。これは、コマンド ラインで VRF を指定 しない場合にも当てはまります。

### <u>パート॥</u>

PE ルータ間で BGP を設定します。BGP の設定には、ルート リフレクタやコンフェデレーショ ン方式を使用するなど、いくつかの方法があります。ここで使用する方法(直接近接設定)は、 最も簡単ですが最も拡張性がありません。

- 1. それぞれの近接ルータを宣言します。
- PE ルータに存在する VPN ごとに、address-family ipv4 vrf <VPN routing/forwarding instance name> コマンドを入力します。必要に応じて、次のステップを1回以上実行しま す。スタティック ルーティング情報を再配信します。RIP ルーティング情報を再配信します 。OSPF ルーティング情報を再配信します。BGP による CE ルータとの近接関係をアクテ ィブにします。
- 3. address-family vpnv4 モードに移行し、近接ルータをアクティブにします。拡張コミュニティを使用する必要があることを指定します。これは必須です。

### <u>設定</u>

注意:ここに含まれているのは、次の出力の関連部分だけです。

| Alcazaba                             |
|--------------------------------------|
|                                      |
| ip cef                               |
| !                                    |
| ip vrf vpnl                          |
| rd 1:101                             |
| route-target export 1:101            |
| route-target import 1:101            |
| !                                    |
| interface Loopback0                  |
| ip address 223.0.0.3 255.255.255.255 |

```
interface Loopback1
ip vrf forwarding vpn1
ip address 222.0.0.10 255.255.255.255
1
interface Ethernet1/1
ip vrf forwarding vpn1
ip address 150.150.0.1 255.255.255.0
no ip mroute-cache
interface ATM4/0
no ip address
no ip mroute-cache
no atm ilmi-keepalive
1
interface ATM4/0.1 tag-switching
ip address 10.0.0.13 255.255.252
tag-switching atm vpi 2-4
tag-switching ip
1
router ospf 1
log-adjacency-changes
network 10.0.0.0 0.0.0.255 area 0
network 150.150.0.0 0.0.0.255 area 0
network 223.0.0.3 0.0.0.0 area 0
!
router ospf 2 vrf vpn1
log-adjacency-changes
redistribute bgp 1 metric-type 1 subnets
network 150.150.0.0 0.0.0.255 area 0
network 222.0.0.0 0.0.0.255 area 0
router bgp 1
neighbor 223.0.0.21 remote-as 1
neighbor 223.0.0.21 update-source Loopback0
!
address-family ipv4 vrf vpn1
redistribute ospf 2
no auto-summary
no synchronization
exit-address-family
!
address-family vpnv4
neighbor 223.0.0.21 activate
neighbor 223.0.0.21 send-community extended
exit-address-family
Kozel
ip cef
ip vrf vpnl
rd 1:101
route-target export 1:101
route-target import 1:101
interface Loopback0
```

```
interface Loopback1
  ip vrf forwarding vpn1
```

!

ip address 223.0.0.21 255.255.255.255

```
ip address 222.0.0.30 255.255.255.255
interface Ethernet1/1
ip vrf forwarding vpn1
ip address 69.69.0.1 255.255.252
no ip mroute-cache
tag-switching ip
!
interface ATM4/0
no ip address
no atm scrambling cell-payload
no atm ilmi-keepalive
pvc qsaal 0/5 qsaal
!
pvc ilmi 0/16 ilmi
1
1
interface ATM4/0.1 tag-switching
ip address 11.0.0.6 255.255.255.252
tag-switching atm vpi 2-4
tag-switching ip
!
router ospf 1
log-adjacency-changes
network 11.0.0.0 0.0.0.255 area 0
network 223.0.0.21 0.0.0.0 area 0
!
router ospf 2 vrf vpn1
log-adjacency-changes
redistribute bgp 1 metric-type 1 subnets
network 69.69.0.0 0.0.0.255 area 0
network 222.0.0.0 0.0.0.255 area 0
!
router bgp 1
neighbor 223.0.0.3 remote-as 1
neighbor 223.0.0.3 update-source Loopback0
neighbor 223.0.0.11 remote-as 1
neighbor 223.0.0.11 update-source Loopback0
!
address-family ipv4 vrf vpn1
redistribute ospf 2
no auto-summary
no synchronization
exit-address-family
 1
address-family vpnv4
neighbor 223.0.0.3 activate
neighbor 223.0.0.3 send-community extended
neighbor 223.0.0.11 activate
neighbor 223.0.0.11 send-community extended
exit-address-family
迅速な
```

```
interface Loopback0
ip address 222.0.0.1 255.255.255.255
!
interface Loopback2
ip address 7.7.7.7 255.255.255.0
!
interface FastEthernet0/0
```

ip address 7.7.8.1 255.255.255.0 duplex auto speed auto ! interface FastEthernet0/1 ip address 150.150.0.2 255.255.255.0 duplex auto speed auto ! router ospf 1 network 7.7.7.7 0.0.0.0 area 1 network 150.150.0.0 0.0.0.255 area 0 network 222.0.0.1 0.0.0.0 area 1 !

### Pivrnec

```
interface Loopback0
ip address 222.0.0.3 255.255.255.255
1
interface Loopback1
ip address 6.6.6.6 255.255.255.255
!
interface FastEthernet0/0
ip address 6.6.7.1 255.255.255.0
duplex auto
speed auto
!
interface FastEthernet0/1
ip address 69.69.0.2 255.255.252
duplex auto
speed auto
!
router ospf 1
log-adjacency-changes
network 6.6.6.6 0.0.0.0 area 3
network 69.69.0.0 0.0.0.255 area 0
network 222.0.0.3 0.0.0.0 area 3
!
```

### Guilder

!

```
interface Loopback0
ip address 222.0.0.11 255.255.255.255
!
interface Ethernet0/1
ip address 7.7.8.2 255.255.255.0
!
router ospf 2
network 7.7.8.0 0.0.0.255 area 1
network 222.0.0.0 0.0.0.255 area 1
```

### Ischia

!

```
interface Loopback0
ip address 222.0.0.22 255.255.255.255
```

```
interface Ethernet1/4
ip address 6.6.7.2 255.255.255.0
!
router ospf 1
log-adjacency-changes
network 6.6.7.0 0.0.0.255 area 3
network 222.0.0.0 0.0.0.255 area 3
!
```

# <u>確認</u>

ここでは、設定が正しく機能していることを確認するために使用する情報を示します。

ー部の show コマンドは<u>アウトプット インタープリタ ツールによってサポートされています(登</u> <u>録ユーザ専用)。このツールを使用することによって、show コマンド出力の分析結果を表示で</u> <u>きます。</u>

- show ip route vrf <VPN routing or forwarding instance name>
- show ip bgp vpnv4 vrf <VPN routing or forwarding instance name> <A.B.C.D>
- show ip ospf <process ID number>
- show ip ospf <process ID number> interface
- show ip ospf <process ID number> database
- show tag-switching forwarding-table vrf <VPN routing or forwarding instance name>
- 上記の最初の2つのコマンドを発行し、PE ルータで特定 VPN の VRF を表示します。

## <u>OSPF 特有のコマンド</u>

## <u>PE ルータ用コマンド</u>

対応する VRF の OSPF 情報を表示するコマンドを次に示します。次の出力で最も重要な部分は イタリック体で示されています。

注:これらのコマンドを発行するときに、VRFを指定する必要はありません。

Alcazaba#show ip ospf 2 Routing Process "ospf 2" with ID 222.0.0.10 Supports only single TOS(TOS0) routes Supports opaque LSA Connected to MPLS VPN Superbackbone It is an area border and autonomous system boundary router Redistributing External Routes from, bgp 1, includes subnets in redistribution SPF schedule delay 5 secs, Hold time between two SPFs 10 secs Minimum LSA interval 5 secs. Minimum LSA arrival 1 secs Number of external LSA 0. Checksum Sum 0x0 Number of opaque AS LSA 0. Checksum Sum 0x0 Number of DCbitless external and opaque AS LSA 0 Number of DoNotAge external and opaque AS LSA 0 Number of areas in this router is 1. 1 normal 0 stub 0 nssa External flood list length 0 Area BACKBONE(0) Number of interfaces in this area is 2 Area has no authentication

SPF algorithm executed 4 times Area ranges are Number of LSA 13. Checksum Sum 0x715C5 Number of opaque link LSA 0. Checksum Sum 0x0 Number of DCbitless LSA 0 Number of indication LSA 0 Number of DoNotAge LSA 0 Flood list length 0

#### Alcazaba#show ip ospf 2 database

OSPF Router with ID (222.0.0.10) (Process ID 2)

Router Link States (Area 0)

| Link ID    | ADV Router | Age | Seq#       | Checksum | Link | count |
|------------|------------|-----|------------|----------|------|-------|
| 222.0.0.1  | 222.0.0.1  | 272 | 0x80000009 | 0xCA39   | 1    |       |
| 222.0.0.10 | 222.0.0.10 | 197 | 0x8000003  | 0xFCFF   | 2    |       |
|            |            |     |            |          |      |       |

Net Link States (Area 0)

| Link ID     | ADV Router | Age | Seq#      | Checksum |
|-------------|------------|-----|-----------|----------|
| 150.150.0.1 | 222.0.0.10 | 197 | 0x8000002 | 0xEA6E   |

Summary Net Link States (Area 0)

| ADV Router | Age                                                                                                    | Seq#                                                                                                    | Checksum                                                                                                    |
|------------|----------------------------------------------------------------------------------------------------|----------------------------------------------------------------------------------------------------|----------------------------------------------------------------------------------------------------|
| 222.0.0.10 | 197                                                                                                    | 0x8000002                                                                                                    | 0x4768                                                                                                    |
| 222.0.0.10 | 750                                                                                                    | 0x8000001                                                                                                    | 0xD4D7                                                                                                    |
| 222.0.0.1  | 272                                                                                                    | 0x8000002                                                                                                    | 0x72CC                                                                                                    |
| 222.0.0.1  | 1003                                                                                                    | 0x8000003                                                                                                    | 0x635                                                                                                    |
| 222.0.0.10 | 197                                                                                                    | 0x8000002                                                                                                    | 0x2228                                                                                                    |
| 222.0.0.1  | 272                                                                                                    | 0x8000002                                                                                                    | 0x5A21                                                                                                    |
| 222.0.0.10 | 197                                                                                                    | 0x8000004                                                                                                    | 0xE8FA                                                                                                    |
| 222.0.0.1  | 1010                                                                                                    | 0x8000001                                                                                                    | 0x5C0C                                                                                                    |
| 222.0.0.10 | 752                                                                                                    | 0x8000001                                                                                                    | 0x9435                                                                                                    |
| 222.0.0.10 | 199                                                                                                    | 0x8000002                                                                                                    | 0x795B                                                                                                    |
|            | ADV Router<br>222.0.0.10<br>222.0.0.10<br>222.0.0.1<br>222.0.0.1<br>222.0.0.10<br>222.0.0.10<br>222.0.0.10<br>222.0.0.10<br>222.0.0.10<br>222.0.0.10 | ADV RouterAge222.0.0.10197222.0.0.10750222.0.0.1272222.0.0.11003222.0.0.10197222.0.0.1272222.0.0.1197222.0.0.1197222.0.0.1197222.0.0.1197222.0.0.1197222.0.0.1197222.0.0.1199 | ADV RouterAgeSeq#222.0.0.101970x80000002222.0.0.107500x80000001222.0.0.12720x80000003222.0.0.110030x80000002222.0.0.101970x80000002222.0.0.12720x80000002222.0.0.11970x80000002222.0.0.101970x80000001222.0.0.101970x80000001222.0.0.1110100x80000001222.0.0.107520x80000001222.0.0.101990x80000002 |

#### Alcazaba#show ip ospf 2 interface

<u>CE ルータ用コマンド</u>

| Loopbackl is up, line protocol is up                                   |
|------------------------------------------------------------------------|
| Internet Address 222.0.0.10/32, Area 0                                 |
| Process ID 2, Router ID 222.0.0.10, Network Type LOOPBACK, Cost: 1     |
| Loopback interface is treated as a stub Host                           |
| Ethernet1/1 is up, line protocol is up                                 |
| Internet Address 150.150.0.1/24, Area 0                                |
| Process ID 2, Router ID 222.0.0.10, Network Type BROADCAST, Cost: 10   |
| Transmit Delay is 1 sec, State DR, Priority 1                          |
| Designated Router (ID) 222.0.0.10, Interface address 150.150.0.1       |
| Backup Designated router (ID) 222.0.0.1, Interface address 150.150.0.2 |
| Timer intervals configured, Hello 10, Dead 40, Wait 40, Retransmit 5   |
| Hello due in 00:00:08                                                  |
| Index 1/1, flood queue length 0                                        |
| Next 0x0(0)/0x0(0)                                                     |
| Last flood scan length is 6, maximum is 6                              |
| Last flood scan time is 0 msec, maximum is 0 msec                      |
| Neighbor Count is 1, Adjacent neighbor count is 1                      |
| Adjacent with neighbor 222.0.0.1 (Backup Designated Router)            |
| Suppress hello for 0 neighbor(s)                                       |

### この場合、CE ルータは別のエリアにも接続しているため ABR です。このルータがエリア 0 のイ ンターフェイスだけを使用する場合は、ABR や ASBR ではなく通常のルータになります。

```
rapid#show ip ospf
Routing Process "ospf 1" with ID 222.0.0.1
Supports only single TOS(TOS0) routes
Supports opaque LSA
It is an area border router
SPF schedule delay 5 secs, Hold time between two SPFs 10 secs
Minimum LSA interval 5 secs. Minimum LSA arrival 1 secs
Number of external LSA 0. Checksum Sum 0x0
Number of opaque AS LSA 0. Checksum Sum 0x0
Number of DCbitless external and opaque AS LSA 0
Number of DoNotAge external and opaque AS LSA 0
Number of areas in this router is 2. 2 normal 0 stub 0 nssa
External flood list length 0
   Area BACKBONE(0)
       Number of interfaces in this area is 1
       Area has no authentication
       SPF algorithm executed 14 times
       Area ranges are
       Number of LSA 13. Checksum Sum 0x715C5
       Number of opaque link LSA 0. Checksum Sum 0x0
       Number of DCbitless LSA 0
       Number of indication LSA 0
       Number of DoNotAge LSA 0
       Flood list length 0
    Area 1
       Number of interfaces in this area is 3
       Area has no authentication
       SPF algorithm executed 48 times
       Area ranges are
       Number of LSA 16. Checksum Sum 0x8CCBE
       Number of opaque link LSA 0. Checksum Sum 0x0
       Number of DCbitless LSA 0
       Number of indication LSA 0
       Number of DoNotAge LSA 0
       Flood list length 0
rapid#show ip ospf database
       OSPF Router with ID (222.0.0.1) (Process ID 1)
               Router Link States (Area 0)
Link ID
               ADV Router
                               Aqe
                                            Sea#
                                                      Checksum Link count
                                            0x80000009 0xCA39
```

| 222.0.0.1  | 222.0.0.1  | 331 | 0x80000009 | 0xCA39 |
|------------|------------|-----|------------|--------|
| 222.0.0.10 | 222.0.0.10 | 259 | 0x8000003  | 0xFCFF |

1

2

Net Link States (Area 0)

| Link ID     | ADV Router | Age | Seq#      | Checksum |
|-------------|------------|-----|-----------|----------|
| 150.150.0.1 | 222.0.0.10 | 259 | 0x8000002 | 0xEA6E   |

Summary Net Link States (Area 0)

| Link ID   | ADV Router | Age  | Seq#      | Checksum |
|-----------|------------|------|-----------|----------|
| 6.6.6.6   | 222.0.0.10 | 259  | 0x8000002 | 0x4768   |
| 6.6.7.0   | 222.0.0.10 | 812  | 0x8000001 | 0xD4D7   |
| 7.7.7.7   | 222.0.0.1  | 331  | 0x8000002 | 0x72CC   |
| 7.7.8.0   | 222.0.0.1  | 1062 | 0x8000003 | 0x635    |
| 69.69.0.0 | 222.0.0.10 | 259  | 0x8000002 | 0x2228   |

| 222.0.0.1   | 222.0.0.1     | 331                   | 0x80000002          | 0x5A21   |      |       |
|-------------|---------------|-----------------------|---------------------|----------|------|-------|
| 222.0.0.3   | 222.0.0.10    | 260                   | 0x80000004          | 0xe8fa   |      |       |
| 222.0.0.11  | 222.0.0.1     | 1069                  | 0x80000001          | 0x5C0C   |      |       |
| 222.0.0.22  | 222.0.0.10    | 813                   | 0x80000001          | 0x9435   |      |       |
| 222.0.0.30  | 222.0.0.10    | 260                   | 0x8000002           | 0x795B   |      |       |
|             |               |                       |                     |          |      |       |
|             | Router Link S | tates (Area 1         | L )                 |          |      |       |
| Link ID     | ADV Router    | Age                   | Seq#                | Checksum | Link | count |
| 222.0.0.1   | 222.0.0.1     | 1078                  | 0x80000029          | 0x658E   | 3    |       |
| 222.0.0.10  | 222.0.0.10    | 2962                  | 0x8000003           | 0xFCFF   | 2    |       |
| 222.0.0.11  | 222.0.0.11    | 1080                  | 0x8000003           | 0xA97F   | 2    |       |
|             | Net Link Stat | es (Area 1)           |                     |          |      |       |
| Link ID     | ADV Router    | Age                   | Sea#                | Checksum |      |       |
| 7.7.8.2     | 222.0.0.11    | 1081                  | 0x80000001          | 0x93DA   |      |       |
| 150.150.0.1 | 222.0.0.10    | 2962                  | 0x80000002          | 0xEA6E   |      |       |
|             | Summary Net L | ink States ( <i>P</i> | Area 1)             |          |      |       |
| Link ID     | ADV Router    | Age                   | Seq#                | Checksum |      |       |
| 6.6.6.6     | 222.0.0.1     | 332                   | 0x8000002           | 0x69C5   |      |       |
| 6.6.6.6     | 222.0.0.10    | 2720                  | 0x8000002           | 0x4768   |      |       |
| 6.6.7.0     | 222.0.0.1     | 820                   | 0x80000001          | 0xF635   |      |       |
| 69.69.0.0   | 222.0.0.1     | 341                   | 0x8000002           | 0x4485   |      |       |
| 150.150.0.0 | 222.0.0.1     | 341                   | 0x80000004          | 0x57CB   |      |       |
| 222.0.0.3   | 222.0.0.1     | 341                   | 0x8000002           | 0xF56    |      |       |
| 222.0.0.3   | 222.0.0.10    | 2727                  | 0x8000002           | 0xECF8   |      |       |
| 222.0.0.10  | 222.0.0.1     | 341                   | 0x8000002           | 0x6404   |      |       |
| 222.0.0.22  | 222.0.0.1     | 820                   | 0x80000001          | 0xB692   |      |       |
| 222.0.0.30  | 222.0.0.1     | 341                   | 0x8000002           | 0x9BB8   |      |       |
|             | Summary ASB L | ink States (A         | Area 1)             |          |      |       |
| Link ID     | ADV Router    | Age                   | Seq#                | Checksum |      |       |
| 222 0 0 10  | 222.0.0.1     | 341                   | $0 \times 80000002$ | 0x4C1C   |      |       |

### <u>C ルータ用コマンド</u>

### IP ルーティング テーブルを表示するには次のコマンドを発行します。

#### Guilder#show ip route

Codes: C - connected, S - static, I - IGRP, R - RIP, M - mobile, B - BGP D - EIGRP, EX - EIGRP external, O - OSPF, IA - OSPF inter area N1 - OSPF NSSA external type 1, N2 - OSPF NSSA external type 2 E1 - OSPF external type 1, E2 - OSPF external type 2, E - EGP i - IS-IS, L1 - IS-IS level-1, L2 - IS-IS level-2, ia - IS-IS inter area \* - candidate default, U - per-user static route, o - ODR P - periodic downloaded static route

Gateway of last resort is not set

69.0.0/30 is subnetted, 1 subnets
O IA 69.69.0.0 [110/21] via 7.7.8.1, 00:06:33, Ethernet0/1 222.0.0.0/32 is subnetted, 6 subnets
O IA 222.0.0.30 [110/21] via 7.7.8.1, 00:06:33, Ethernet0/1
O IA 222.0.0.10 [110/21] via 7.7.8.1, 00:06:33, Ethernet0/1
O IA 222.0.0.11 is directly connected, Loopback0
O IA 222.0.0.3 [110/31] via 7.7.8.1, 00:06:33, Ethernet0/1

|    | 222.0.0.1 [110/11] via 7.7.8.1, 00:06:33, Ethernet0/1   |
|----|---------------------------------------------------------|
|    | 6.0.0.0/8 is variably subnetted, 2 subnets, 2 masks     |
| IA | 6.6.6.6/32 [110/31] via 7.7.8.1, 00:06:34, Ethernet0/1  |
| IA | 6.6.7.0/24 [110/40] via 7.7.8.1, 00:06:34, Ethernet0/1  |
|    | 7.0.0.0/8 is variably subnetted, 2 subnets, 2 masks     |
|    | 7.7.7.7/32 [110/11] via 7.7.8.1, 00:06:35, Ethernet0/1  |
|    | 7.7.8.0/24 is directly connected, Ethernet0/1           |
|    | 10.0.0/22 is subnetted, 1 subnets                       |
|    | 10.200.8.0 is directly connected, Ethernet0/0           |
|    | 150.150.0.0/24 is subnetted, 1 subnets                  |
| IA | 150.150.0.0 [110/20] via 7.7.8.1, 00:06:35, Ethernet0/1 |
|    | IA<br>IA<br>IA                                          |

## <u>MPLS ラベル</u>

### 次に示すように、入口ラベル スイッチ ルータ(LSR)のラベル スタックに 2 つのラベルがある ことを確認します。

| Alcazaba#show tag-switching forwarding-table vrf vpn1 6.6.7.2 detail |             |                             |              |            |             |  |
|----------------------------------------------------------------------|-------------|-----------------------------|--------------|------------|-------------|--|
| Local                                                                | Outgoing    | Prefix                      | Bytes tag    | Outgoing   | Next Hop    |  |
| tag                                                                  | tag or VC   | or Tunnel Id                | switched     | interface  |             |  |
| None                                                                 | 2/41        | 6.6.7.0/24                  | 0            | AT4/0.1    | point2point |  |
|                                                                      | MAC/Encaps: | =4/12, MTU=4466, <b>T</b> a | ag Stack{2/4 | 11(vcd=10) | 29}         |  |
|                                                                      | 000A8847 0  | 000A0000001D000             |              |            |             |  |

### 次に、出口 LSR で次のように表示されることを確認します。

| Kozel# | show tag-swi    | tching forwarding-        | table vrf v | pn1 6.6.7.2 | detail    |  |  |
|--------|-----------------|---------------------------|-------------|-------------|-----------|--|--|
| Local  | Outgoing        | Prefix                    | Bytes tag   | Outgoing    | Next Hop  |  |  |
| tag    | tag or VC       | or Tunnel Id              | switched    | interface   |           |  |  |
| 29     | Untagged        | 6.6.7.0/24[V]             | 1466        | Et1/1       | 69.69.0.2 |  |  |
|        | MAC/Encaps      | =0/0, MTU=1500, <b>Ta</b> | g Stack{}   |             |           |  |  |
|        | VPN route: vpn1 |                           |             |             |           |  |  |
| Pe     | r-packet loa    | d-sharing                 |             |             |           |  |  |
|        |                 |                           |             |             |           |  |  |

## <u>テストコマンド</u>

### すべてが正しく機能していることをテストするには、ping コマンドを発行します。

#### Ischia#ping 222.0.0.11

Type escape sequence to abort. Sending 5, 100-byte ICMP Echos to 222.0.0.11, timeout is 2 seconds: !!!!! Success rate is 100 percent (5/5), round-trip min/avg/max = 1/3/4 ms Ischia#trac Ischia#traceroute 222.0.0.11

Type escape sequence to abort. Tracing the route to 222.0.0.11

1 6.6.7.1 0 msec 0 msec 0 msec 2 69.69.0.1 0 msec 0 msec 0 msec 3 150.150.0.1 4 msec 4 msec 0 msec

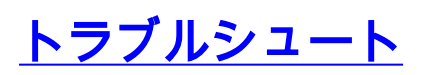

現在、この設定に関する特定のトラブルシューティング情報はありません。

# 関連情報

- ・<u>MPLS over ATM の詳細情報</u>
- <u>テクニカルサポート Cisco Systems</u>